# Visual Scheduling: Icons and Badges

This job aid is a quick reference guide to the icons and badges found in Visual Scheduling. You may not see all of these icons in your system. Some of the icons will only appear depending on how your system has been configured.

#### Badges

Badges appear on Visual Scheduling template bars. The color of the badge indicates the type of event, such as a call off or schedule coverage shortage. The number displayed in the badge indicates how many of that type of event have occurred in the template.

| New Active     | Augus | t 2021 ( | This Mo | nth)   | ~ G              | roup:  | Ann   | Arbo  | r     |       |        |        | ~      | Tag    | gs:    |        |        |        |
|----------------|-------|----------|---------|--------|------------------|--------|-------|-------|-------|-------|--------|--------|--------|--------|--------|--------|--------|--------|
|                | 47 IU | 19-Jul   | 23-Jul  | 25-Jul | 29-Jul<br>27-Jul | 31-Jul | 2-Aug | 4-Aug | 6-Aug | 8-Aug | 10-Aug | 12-Aug | 14-Aug | 16-Aug | 18-Aug | 20-Aug | 22-Aug | 24-Aug |
| Ann Arbor      |       |          |         |        |                  |        |       |       |       |       |        |        |        |        |        |        |        |        |
| Administration | Aug-8 | Drat     | ft      |        |                  | Poste  | 1     |       |       | 7     | 1      |        | Live   |        |        |        |        |        |
| Production     | Aug-8 | Drat     | ft      | Post   | Full Tim         | e      |       |       |       | 22 2  |        | 2      | Live   |        |        |        |        |        |

| Color       | Indication            | Description                                                                                                    |
|-------------|-----------------------|----------------------------------------------------------------------------------------------------|
| 1<br>yellow | Under-filled Position | This badge indicates a coverage schedule does not have the required number of employees assigned to it. This is also indicated with a yellow-highlighted box with the number of employees needed in the schedule template. |

| 1<br>red          | Over Assigned<br>Positions | This badge indicates the coverage schedule has too many employees assigned. This is also indicated with an orange-highlighted box with the number of employees overscheduled in the schedule template.<br>Note: Although the red badge color does not match the orange highlighted box in the schedule template, both are indicating the coverage schedule has been over assigned.<br>Registered Nurse sa/8:30p 12:00 1 2 fordham, victor x barnum, nicholas e |
|-------------------|----------------------------|----------------------------------------------------------------------------------------------------|
| 1<br>blue         | No Shows                   | This badge indicates an absence without a call off. This is also indicated with a blue bar in the schedule template:                                                                                                    |
| <b>1</b><br>black | Call Offs                  | This badge indicates an employee has sent a message to the manager that he/she will not be working the scheduled shift. This is also indicated with a black bar in the schedule template:          1       Call Off Notices                                                                                                    |
| 1<br>orange       | Pending Pickups            | This badge indicates an employee has requested to pick up<br>an open schedule. This is also indicated with an orange bar in<br>the schedule template:<br>2 Pickup Requests                                                                                                    |
| 1<br>purple       | Pending Drop<br>Requests   | This badge indicates an employee is requesting to drop a schedule. This is also indicated with a purple bar in the schedule template:           1         Drop Requests                                                                                                    |

| 2<br>white | Out of target<br>coverage number | Thi<br>sch<br>usii<br>cov<br>for | s badge i<br>nedules w<br>ng a cens<br>/erage de<br>the cove | ndicates an out<br>ith coverage bu<br>sus count for sta<br>stails, click the S<br>rage schedule i | of<br>dg<br>ffi<br>hc<br>n tl | ta<br>get<br>ing<br>w<br>he | rget coverage number in<br>s. This badge is exclusive to<br>work positions. To view<br>Coverage Chart menu item<br>template: |
|------------|----------------------------------|----------------------------------|--------------------------------------------------------------|---------------------------------------------------------------------------------------------------|-------------------------------|-----------------------------|----------------------------------------------------------------------------------------------------|
|            |                                  | Ju                               | ıly03 (Glenwo                                                | wednesday                                                                                         |                               |                             |                                                                                                    |
|            |                                  | 1                                |                                                              | Augu                                                                                              | st                            | 2                           |                                                                                                    |
|            |                                  |                                  | CNA 🕴 🛛 !                                                    | Add Coverage So                                                                                   | heo                           | dule                        |                                                                                                    |
|            |                                  | 2                                | 2:30/7 8:00                                                  | Add Schedule for                                                                                  | On                            | ne                          |                                                                                                    |
|            |                                  |                                  | +                                                            | Show Coverage (                                                                                   | ha                            |                             |                                                                                                    |
|            |                                  |                                  |                                                              | Actions                                                                                           |                               |                             |                                                                                                    |

### Mini Badges

Mini badges appear in the calendar ribbon above the schedule template in Visual Scheduling.

|     |    |    | Novem | ber |    |    |    |    |     | Novem | iber |    |     |    |    |     |
|-----|----|----|-------|-----|----|----|----|----|-----|-------|------|----|-----|----|----|-----|
| Nov | 16 | 17 | 18    | 19  | 20 | 21 | 22 | 23 | 24  | 25    | 26   | 27 | 28  | 29 | 30 | Dec |
| 15  |    | •  | ••    | •   | •• | •  | •• | •• | ••• | •     |      | •• | ••• | •  | •• | 1   |
| _   |    |    |       |     |    |    |    |    |     |       |      |    |     |    |    | -   |

| Dot/Badge Color | Description                                                                                                    |
|-----------------|----------------------------------------------------------------------------------------------------|
| Yellow          | Indicates there are open schedules for that day.                                                                                                    |
| Red             | Appears when an employee is scheduled for that day to work in the<br>workgroup set matching the master template and position, but their home<br>workgroup does not match or they do not match the assigned audience.<br>This can also display if an employee was selected when extended reach<br>was enabled and later disabled.<br><b>Note</b> : The red mini badge in the calendar ribbon does not have the same<br>meaning as the red badge in the Visual Scheduling dashboard, which<br>indicates an over assigned status of a coverage schedule. |
| Black 🕒         | Indicates there are unaddressed call-off requests for the day.                                                                                                    |
| Orange 🥚        | Indicates there are unaddressed pickup requests for the day.                                                                                                    |
| Purple          | Indicates there are unaddressed schedule drop requests.                                                                                                    |

## Template Icons

The following table describes icons that can appear in a schedule template in Visual Scheduling.

| lcon | Location in Visual Scheduling                                                                                                    | Description                                                                                                    |
|------|----------------------------------------------------------------------------------------------------|----------------------------------------------------------------------------------------------------|
| 2    | <pre>     peake, susan     scott, michelle     greene, jan     dowd, sheryl </pre>                                                      | This employee icon can appear in<br>various colors. The color of the icon can<br>be assigned to indicate a specific<br>audience during template configuration.<br>For example, the color may indicate<br>employees who have absences, a<br>specific pay class, seniority, are<br>approaching overtime, etc. Colors are<br>part of the global audience definition.                                                                                                    |
|      | Licensed Practical<br>Nurse<br>8a/8:30p 12:00 2 1<br>kendall, gabrielle y<br>8p/8:30a 12:00 2 2<br>!vielle, joseph i<br>soswald, seth q | This icon is displayed in the schedule<br>template when an employee assigned to<br>a coverage schedule through extended<br>reach remains assigned to the schedule<br>after the extended reach workgroup is<br>deactivated. This employee status is<br>indicated at three levels in the schedule<br>template: next to the employee's name<br>listed in the coverage schedule, in the<br>associated work position header for the<br>coverage schedule and the on the date<br>of the coverage schedule as a mini red<br>badge in the calendar ribbon. |
| 0    | 5a/2p 8:30 3 3<br>wetherspoon, lucas m<br>Odole, sierra k<br>Oospree, candy e                                                           | This icon indicates an employee has<br>been assigned to the coverage schedule<br>through extended reach and is not a<br>regular employee (as defined in the<br>Encompasses tab).                                                                                                    |
| *    | 11 April 12<br>April 12<br>6/1405 7:35 h<br>Cedar<br>Springs-Zone<br>Schedule Properties<br>Jump To Owning Template                     | The two yellow arrows icon indicates<br>this schedule is transfer from home<br>workgroup assignment.                                                                                                    |

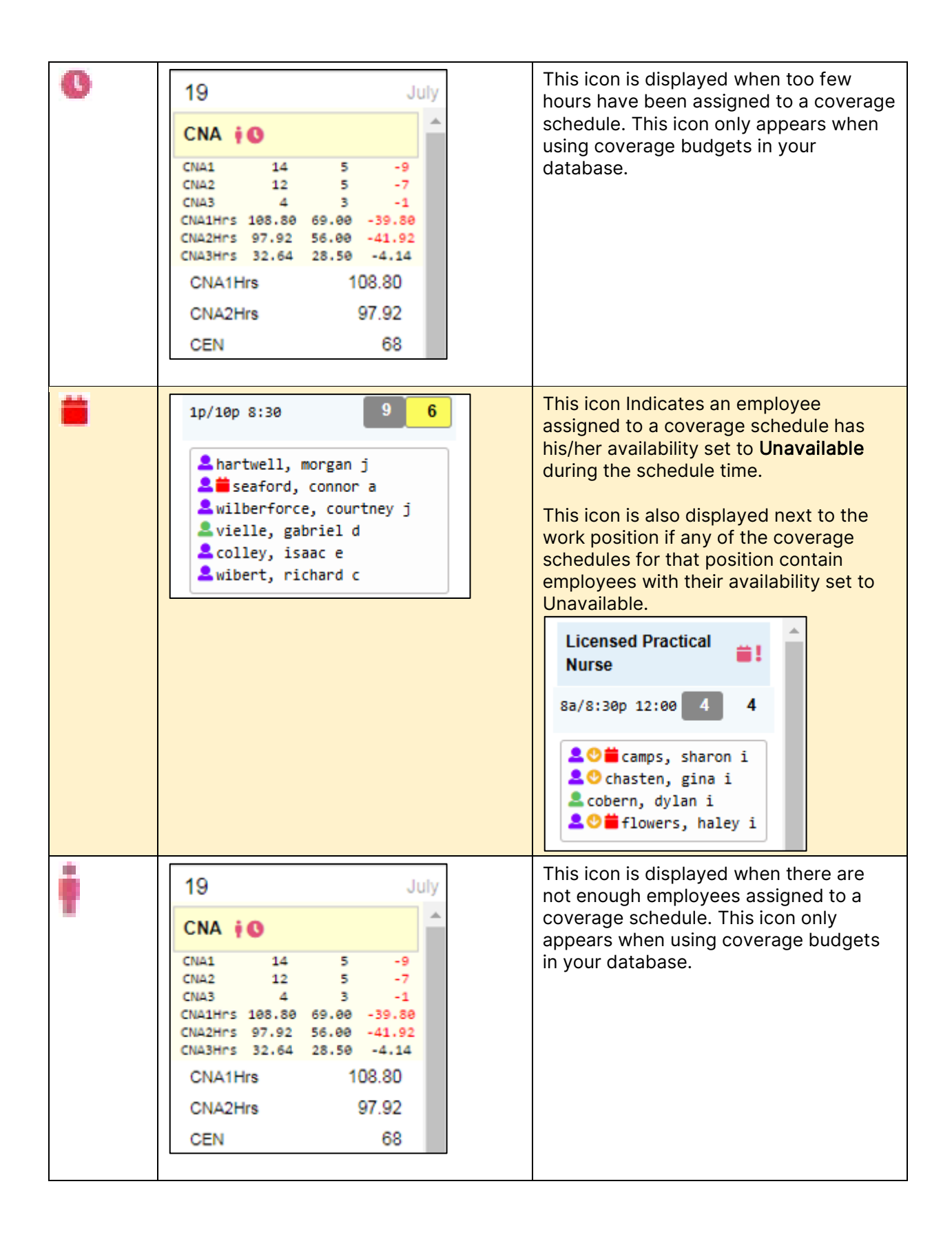

| 3?0 | Certified Nursing Aide<br>3?0<br>5a/2p 8:30 3 2                                                                                                    | Indicates the workgroup for the<br>coverage schedule has not been<br>defined. Click the coverage schedules<br>properties to adjust the workgroup<br>assignment.                                                                                                    |
|-----|----------------------------------------------------------------------------------------------------|----------------------------------------------------------------------------------------------------|
| \$  | Skilled Nursing - East         5a/2p 8:30       5         \$100         anderson, lori         caresmith, ellison i         \$colley, isaac e         \$cupar, dalton m         \$denton, amber q | Indicates employees assigned to a<br>coverage schedule who will receive the<br>incentive added to the schedule.<br>Employees assigned to a coverage<br>schedule offering an incentive who do<br>not display the s icon next to their name<br>will NOT receive the incentive. |
| >   | <pre></pre>                                                                                                    | This icon indicates employees who have <b>NOT</b> yet confirmed their work schedules.                                                                                                    |
|     | Green Line<br>8:30a/5p 8:00 < 6 6                                                                                                    | A checkmark next to work schedule<br>assignment box indicates the schedule<br>requires confirmation and has<br>employees who have <b>NOT</b> yet confirmed<br>their schedule.                                                                                                |
| 4 6 | 4                                                                                                    | 6                                                                                                    |
|     | Indicates the number of employees required for the coverage schedule.                                                                                                    | Indicates the number of employees assigned to the coverage schedule. The orange color indicates overscheduling.                                                                                                    |
| 7 6 | 7                                                                                                    | 6                                                                                                    |
|     | Indicates the number of employees required for the coverage schedule.                                                                                                    | Indicates the number of employees<br>assigned to the coverage schedule. The<br>yellow color indicates under-scheduling.                                                                                                    |

## Employee Schedule Page Icons and Color Bars

The following table describes the icons that can be found in employee schedule pages.

| Icon                                                                                                    | Location in Visual<br>Scheduling | Description                                                                                                    |
|----------------------------------------------------------------------------------------------------|----------------------------------|----------------------------------------------------------------------------------------------------|
| 11p/8a 8½h                                                                                                    | 9 October<br>11p/8a 8½ h<br>+    | Schedule bar that indicates the<br>employee is assigned to a<br>schedule that matches the<br>employee's home workgroup.                                                 |
| <b>1p/10p 8½h</b><br>Michicare-<br>Detroit Care-<br>Skilled<br>Nursing -<br>East-Nursing-<br>Certified<br>Nursing Aide | 8 October<br>≫                   | Schedule bar displaying<br>workgroup details indicates the<br>employee is assigned to a<br>schedule outside of the<br>employee's home workgroup.                        |
| Master<br>830ar5p 8h                                                                                                   | 10 August<br>2                   | The Master blue bar with<br>schedule times displayed<br>beneath a schedule indicates<br>the employee is assigned to a<br>schedule that is part of a<br>Master template. |
| <b>Ö</b>                                                                                                    | 10 August<br>20 ✿<br>830a/5p 8 h | The grey calendar icon indicates<br>this schedule is managed by the<br>schedule template.                                                                               |

|   | Tuesday<br>3 August<br>830a/5p 8h<br>+                                                             | This icon displayed in the<br>employee schedule page<br>indicates the schedule is based<br>on a schedule pattern. |
|---|----------------------------------------------------------------------------------------------------|----------------------------------------------------------------------------------------------------|
|   | 10 August<br>11p/730a 8h +                                                                         | The knight chess piece icon<br>indicates that the schedule<br>extends from one day to the<br>next.                |
| * | 3 October<br>230p/10p 7h<br>Michicare-Z-<br>DEFAULT-Z-<br>DEFAULT-Z-<br>DEFAULT-Z-<br>DEFAULT<br>→ | The two yellow arrows icon<br>indicates this schedule is a<br>transfer from the home<br>workgroup assignment.     |
| ~ | 11 August<br>and a /5p 7:50 h<br>Schedule start moved later.<br>Master<br>830a/5p 8h<br>+          | This icon indicates the schedule<br>requires employee confirmation.                                               |

| Schedule Note: The start<br>time for this schedule has<br>been adjusted for training. | 11 October<br>9a/830p 11h<br>Schedule Note: The start<br>time for this schedule has<br>been adjusted for training.                                                                                                    | The peach-colored bar displays<br>notes that have been added to<br>the schedule by the scheduler<br>or manager. Schedule notes are<br>only visible to<br>managers/schedulers.<br>If the schedule notes<br>notification is enabled,<br>employees can receive<br>notification via Email, ESS<br>Mobile App and/or Text when<br>the schedule notes are added,<br>modified, or removed.                                                                                               |
|---------------------------------------------------------------------------------------|----------------------------------------------------------------------------------------------------|----------------------------------------------------------------------------------------------------|
| Open Schedule Note: Two<br>employees are needed to<br>fill this schedule.             | 12       October         OPEN       1p/10p       8½ h         Open Schedule Note: Two<br>employees are needed to<br>fill this schedule.       Image: Comparison of the schedule of the schedule of the schedu | The green bar displays notes<br>attached to an open schedule.<br>Users have authority to manage<br>open schedule notes.<br>If the open schedule notes<br>notification is enabled,<br>candidates of this open<br>schedule can receive<br>notification via Email, ESS<br>Mobile App and/or Text when<br>the open schedule notes are<br>added, modified, or removed.<br><b>Note</b> : Employees who are<br>previously assigned to this<br>schedule can't see open<br>schedule notes. |
| OPEN 8a/830p 12 h                                                                     | 17 October<br>OPEN 8a/830p 12 h<br>+                                                                                                    | The yellow schedule bar<br>indicates an open schedule.<br>Click the yellow bar to assign<br>the employee to the schedule.                                                                                                    |

| TRADE 1p/10p 8½ h  | 15 Oct<br>OPEN 1p/10p 8½ h<br>OPEN 9p/6a 8½ h<br>TRADE 1p/10p 8½ h | tober<br>The light blue schedule bar<br>indicates a schedule that is<br>available for trade.<br>Show Trades must be enabled<br>in the Schedules page<br>Preferences to view schedules<br>available for trading.                                                                                                    |
|--------------------|--------------------------------------------------------------------|----------------------------------------------------------------------------------------------------|
|                    | in the the over                                                    | Preferences 🕥                                                                                                    |
|                    | TRADE 5a/2p 8½ h                                                   | Hide Notations:                                                                                                    |
|                    |                                                                    | Show Open Schedules:                                                                                                    |
|                    |                                                                    | Show Only Preferred:                                                                                                    |
|                    |                                                                    | Include Master Memberships:                                                                                                    |
|                    |                                                                    | Show Trades:                                                                                                    |
|                    |                                                                    | Show Availability Changes:                                                                                                    |
|                    |                                                                    | Hide Leave Requests:                                                                                                    |
|                    |                                                                    | Pattern Overlay:                                                                                                    |
|                    |                                                                    | The pink schedule bar indicates                                                                                                    |
| PATT 530a/12p 6½h  | 9 00<br>PATT 530a/12p 65<br>+                                      | a schedule pattern the<br>employee is assigned to.<br>Pattern Overlay must be<br>enabled in the Schedules page<br>Preferences to view schedule<br>patterns.                                                                                                    |
| PATT 530a/12p 6½h  | 9 00<br>PATT 530a/12p 69<br>+                                      | Stober       a schedule pattern the<br>employee is assigned to.         Pattern Overlay must be<br>enabled in the Schedules page<br>Preferences to view schedule<br>patterns.                                                                                                    |
| PATT 530a/12p 6½ h | 9 04<br>PATT 530a/12p 69<br>+                                      | A schedule pattern the<br>a schedule pattern the<br>employee is assigned to.<br>Pattern Overlay must be<br>enabled in the Schedules page<br>Preferences to view schedule<br>patterns.                                                                                                    |
| PATT 530a/12p 6½ h | 9 00<br>PATT 530a/12p 69<br>+                                      | Stober       a schedule pattern the<br>employee is assigned to.         Pattern Overlay must be<br>enabled in the Schedules page<br>Preferences to view schedule<br>patterns.         Preferences       Image: Comparison of the schedule state of the schedule state of the schedule state of the schedule state of the schedule schedule schedu |
| PATT 530a/12p 6½ h | 9 04<br>PATT 530a/12p 69<br>+                                      | tiber       a schedule pattern the<br>employee is assigned to.         Pattern Overlay must be<br>enabled in the Schedules page<br>Preferences to view schedule<br>patterns.         Preferences       Image: Comparison of the schedule state of the schedule state of the schedule state of the schedule state of the schedule state of the schedule schedule state of the schedule state of the schedule schedule sche |
| PATT 530a/12p 6½ h | 9 04<br>PATT 530a/12p 69<br>+                                      | a schedule pattern the<br>employee is assigned to.         Pattern Overlay must be<br>enabled in the Schedules page<br>Preferences to view schedule<br>patterns.         Preferences         Hide Notations:         Show Open Schedules:         Show Only Preferred:         Include Master Memberships:                                                                                                    |
| PATT 530a/12p 6½ h | 9 04<br>PATT 530a/12p 69<br>+                                      | tiber       a schedule pattern the<br>employee is assigned to.         Pattern Overlay must be<br>enabled in the Schedules page<br>Preferences to view schedule<br>patterns.         Preferences       >         Hide Notations:                                                                                                    |
| PATT 530a/12p 6½ h | 9 04<br>PATT 530a/12p 69<br>+                                      | trice prink schlodate ball indicates         a schedule pattern the<br>employee is assigned to.         Pattern Overlay must be<br>enabled in the Schedules page<br>Preferences to view schedule<br>patterns.         Preferences       Image: Comparison of the schedule patterns is the schedule patterns is the schedule patterns.         Preferences       Image: Comparison of the schedule patterns is the schedule patterns is the sch                                                     |
| PATT 530a/12p 6½ h | 9 04<br>PATT 530a/12p 69<br>+                                      | tiber       a schedule pattern the<br>employee is assigned to.         Pattern Overlay must be<br>enabled in the Schedules page<br>Preferences to view schedule<br>patterns.         Preferences       >         Hide Notations:       >         Show Open Schedules:       >         Show Only Preferred:       >         Include Master Memberships:       >         Show Availability Changes:       >         Hide Leave Requests:       >                                                                                                    |

| Unavailable | Unavailable full day          12       October         •       Unavailable         Unavailable part day                      | The pink Unavailable bar<br>indicates days or time periods<br>when the employee is<br>unavailable for scheduling.<br>Show Availability changes must<br>be enabled in the Schedules<br>page Preferences to view<br>availability. |
|-------------|----------------------------------------------------------------------------------------------------|----------------------------------------------------------------------------------------------------|
|             | 18 October                                                                                                    | Preferences                                                                                                    |
|             |                                                                                                    | Hide Notations:                                                                                                    |
|             | Unavailable     12:00a/ 2:00p                                                                                                | Show Open Schedules:                                                                                                    |
|             |                                                                                                    | Show Only Preferred:                                                                                                    |
|             |                                                                                                    | Include Master Memberships:                                                                                                    |
|             |                                                                                                    | Show Trades:                                                                                                    |
|             |                                                                                                    | Show Availability Changes:                                                                                                    |
|             |                                                                                                    | Hide Leave Requests:                                                                                                    |
|             |                                                                                                    | Pattern Overlay:                                                                                                    |
| \$100       | B30a/5p       8 h         OPEN       830a/5p       8 h         OPEN       830a/5p       8 h         S100       500       500 | Schedule has a bonus. The rate<br>or dollar amount is displayed in<br>the green bar.                                                                                                    |

©2024 Attendance on Demand, Inc. All rights reserved. Attendance on Demand is a registered trademark of Attendance on Demand, Inc. (AOD). Nothing contained here supersedes your obligations under applicable contracts or federal, state and local laws in using AOD's services. All content is provided for illustration purposes only.